## **MODE D'EMPLOI**

Les fonctions qui seront modifiées par la mise à jour du microprogramme sont décrites ici.

# Fonctionnement des widgets et applications

### Widget Service de réseau social

- 1 Appuyez sur le bouton <HOME>.
- 2 Effectuez un geste vers la gauche ou la droite pour sélectionner la façade Service.
- 3 Touchez [ 🔂 ].
- 4 Sélectionnez le SNS Widget (Widget Service de réseau social).

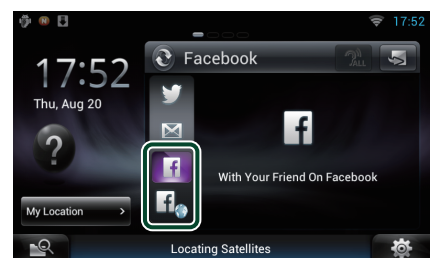

#### f

Les articles que vous avez postés ou partagés sont affichés.

## f

Le navigateur Internet démarre et le site Internet Facebook s'affiche.

### Facebook (SNS Application)

- 1 Appuyez sur le bouton <HOME>.
- 2 Effectuez un geste vers la gauche ou la droite pour sélectionner la façade Contenu réseau.
- 3 Touchez [ .
- 4 Touchez [ 🔝 SNS].
- 5 Touchez [ Transfer (Facebook)].
- 6 Effectuez les actions de votre choix, comme suit.

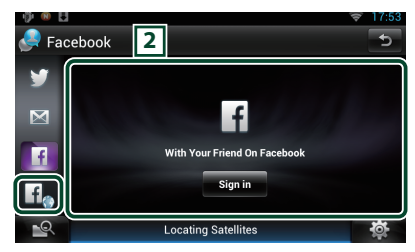

#### 2 Article list

Les articles que vous avez postés ou partagés sont affichés.

Touchez cette zone pour afficher des détails. Alors que les informations les plus récentes sont affichées en haut, faire glisser la liste permet de mettre à jour les informations.

🍞 : Lit l'article à voix haute.

### f

Le navigateur Internet démarre et le site Internet Facebook s'affiche.

## Facebook (navigateur Internet)

- 1 Appuyez sur le bouton <HOME>.
- 2 Effectuez un geste vers la gauche ou la droite pour sélectionner la façade Service.
- 3 Touchez [ 🔂 ].
- 4 Sélectionnez le SNS Widget (Widget Service de réseau social).
- 5 Touchez [
- 6 Entrez l'adresse électronique/le téléphone et le mot de passe.

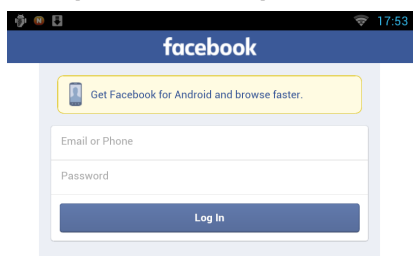

#### 7 Touchez [Log In].

Vous avez ouvert une session sur le site Internet Facebook.

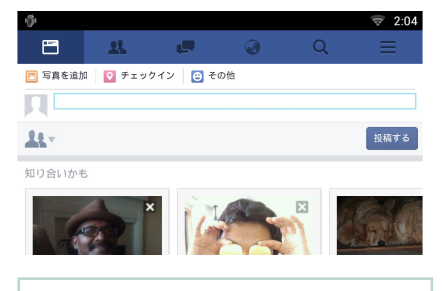

#### Remarque

• Vous pouvez enregistrer l'identifiant et le mot de passe sur le navigateur Internet.

### **Messagerie (SNS Application)**

# Affiche l'écran d'utilisation de la messagerie (IMAP).

#### Préparation

- Vous devez disposer d'une connexion à Internet par Wi-Fi.
- Pour utiliser un service de messagerie, le compte correspondant est requis.
- Vous pouvez utiliser un compte utilisateur quand vous êtes connecté en tant que Propriétaire ou Utilisateur.

### Enregistrer un compte

- 1 Appuyez sur le bouton <HOME>.
- 2 Effectuez un geste vers la gauche ou la droite pour sélectionner la façade Contenu réseau.
- 3 Touchez [ ]
- 4 Touchez [ 🔊 SNS].
- 5 Touchez [ 📷 (mail)].
- 6 Touchez [Sign in].
- 7 Entrez l'adresse électronique et le mot de passe.

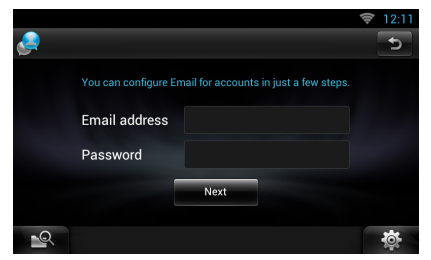

- 8 Touchez [Next] (Suivant).
- 9 Entrer le serveur IMAP, le port et le type de sécurité.

| Incoming server se | ttings |   |  |
|--------------------|--------|---|--|
| IMAP server        |        |   |  |
|                    |        |   |  |
| Security type      | None   | • |  |

10 Touchez [Next] (Suivant).

# 11 Entrer le serveur SMTP, le Port, et le type de sécurité.

| Outcoming server setti | ngs |   |
|------------------------|-----|---|
| SMTP server            |     |   |
|                        |     |   |
| Security type          |     | - |

#### 12 Touchez [Done] (Fait).

## Widget Aujourd'hui

#### Cette fonction est supprimée.

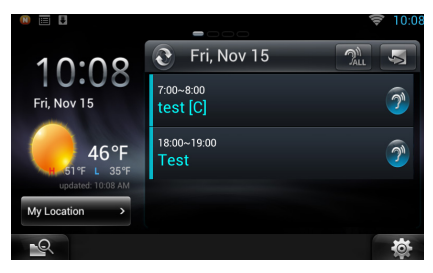

### **Schedule Application**

#### Cette fonction est supprimée.

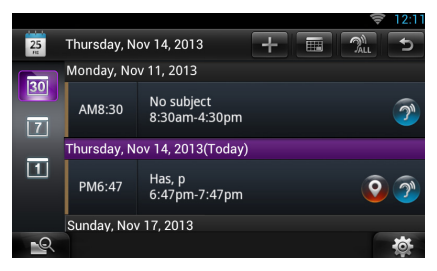

### Widget Panneau résumé

#### Cette fonction est supprimée.

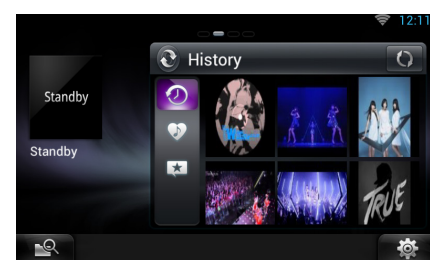

### Recherche de supports mixtes

La vidéo Streaming ne sera pas recherchée.

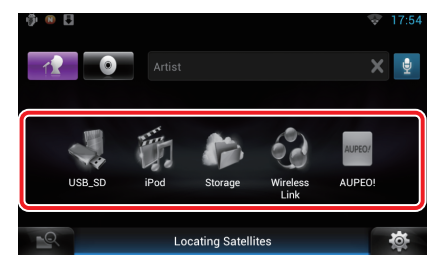

# Configuration générale

## **Configuration système**

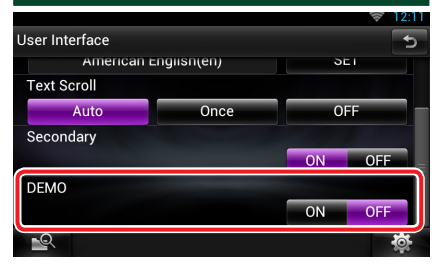

#### DEMO

Cette fonction est supprimée.

# Streaming Service Application

### Application du navigateur AV

C'est une application nouvellement ajoutée dans le navigateur Internet dédié pour lire des vidéos et de l'audio en streaming.

#### Préparation

• Vous devez vous connecter à Internet.

- 1 Appuyez sur le bouton <HOME>.
- 2 Effectuez un geste vers la gauche ou la droite pour sélectionner la façade Contenu réseau.
- 3 Touchez [ III ].
- 4 Touchez [ AV Browser] (navigateur AV).

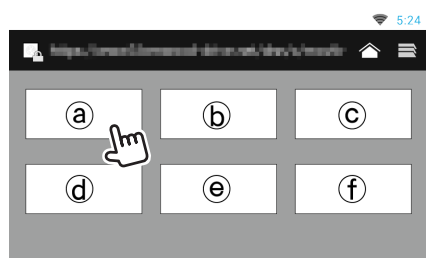

Les icônes liées à des sites web sont affichées.

## [合]

Le portail du site qui indique les services de streaming recommandés s'affiche.

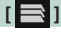

La liste d'onglets s'affiche.

## Lire la vidéo et l'audio

1 Sélectionnez le contenu que vous voulez lire.

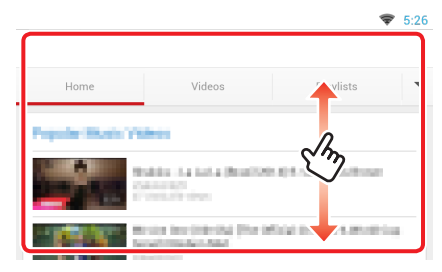

#### 2 Lire le contenu.

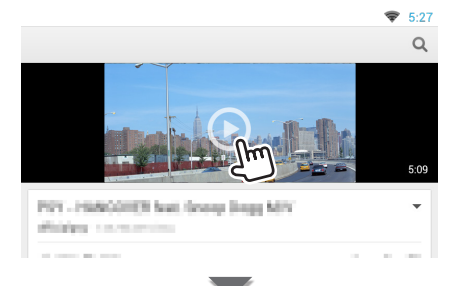

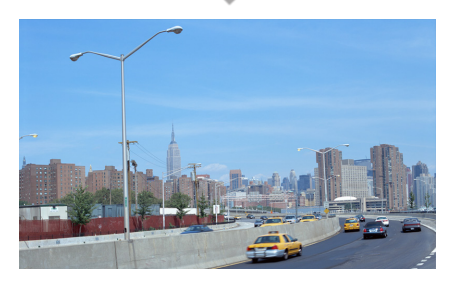

# 3 Appuyez sur le bouton <→> pour l'écran précédent.

#### Remarque

Les instructions ci-dessus sont un exemple de fonctionnement. La fonction réelle dépend du service de streaming.

### Diffusion en continu de l'application vidéo

Cette fonction est supprimée.

- 1 Appuyez sur le bouton <HOME>.
- 2 Effectuez un geste vers la gauche ou la droite pour sélectionner la façade Contenu réseau.
- 3 Touchez [ ].
- 4 Touchez [ 🛲 Streaming Video].

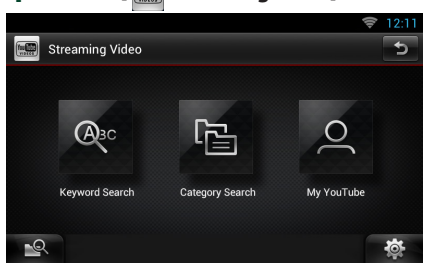

# Fonctions des boutons

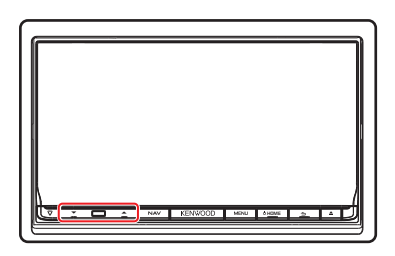

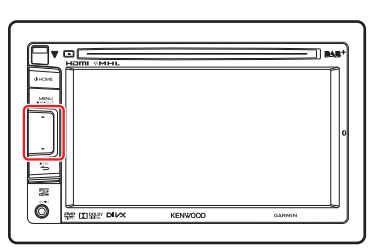

| Désignation | Mouvement                                                                                         |
|-------------|---------------------------------------------------------------------------------------------------|
| ▼, ▲ (Vol)  | Règle le volume.<br>Le volume augmente jusqu'à<br>15 lorsque vous continuer à<br>appuyer sur [▲]. |